معاونت پژوهشی بیمارستان امام رضا (ع)

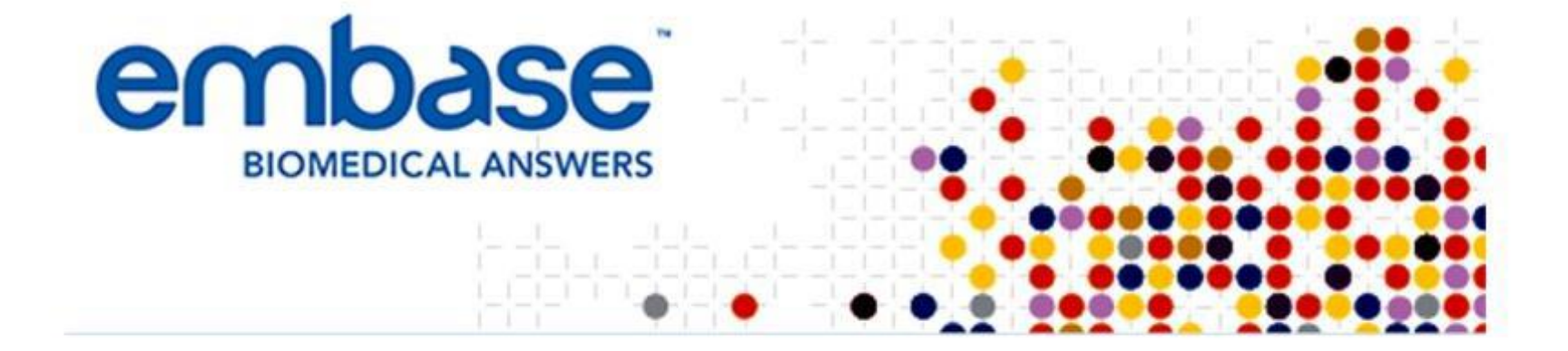

فهرست مطالب

- بخش اول : مقدمه
- بخش دوم : جستجو در پایگاه اطلاعات و منابع Embase
- بخش سوم : انتقال داده اطلاعات (منابع) از Embase به End note

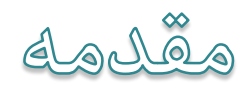

# Introduction

- Embase یکی از بزرگترین مجموعه های الکترونیکی است که توسط Elsevierارایه میشود.
- Embase یکی از وسیع ترین پایگاه های پزشکی زیست پزشکی و دارو سازی است که نمایه ان از مهم ترین ژورنال های اروپا و آسیا تشکیل شده است.
- این پایگاه منابعی که از سال ۱۹۴۷ ارایه شده اند را پوشش میدهد و از مهم ترین ویزگی های آن پوشش طیف وسیعی از عنوان های زیست پزشکی است که توسط مدلاین ارایه نمیشود.
  - این پایگاه توسط **Emtree** حمایت میشود.

- Emtree به صورت جامع و ساختارمند توضیحات کاملی در حوزه واژه شناسی زیست پزشکی مواد مخدر و نمایه بیماری ها ارایه میدهد.
  - این پایگاه عمق نمایه سازی بسیار بالایی نسبت به مدلاین دارد که همین موضوع بیانگر اهمیت بالای آن میباشد.
  - ساليانه بيش از يک ونيم ميليون مقاله به اين پايگاه افزوده ميشود.

- دسترسی به Embase
- دسترسی به پایگاه Embase از طریق vpn دانشگاهی و از طریق سایت دانشگاه یا از طریق سایت http://www.embase.com
   میپذیرد.
  - برای دسترسی به این پایگاه مراحل زیر را طی می کنیم :
    - 1. باز کردن نرم افزار Diglib
    - 2. وارد کردن User name و Password
      - **Connect** کلیک بر روی گزینه **.3**
    - 4. ورود به سایت دانشگاه علوم پزشکی کرمانشاه
      - 5. انتخاب گزینه کتابخانه دیجیتال
    - 6. انتخاب پایگاه Embase از منوی 6

#### Embase دسترسی به پایگاه اطلاعات داده و منابع

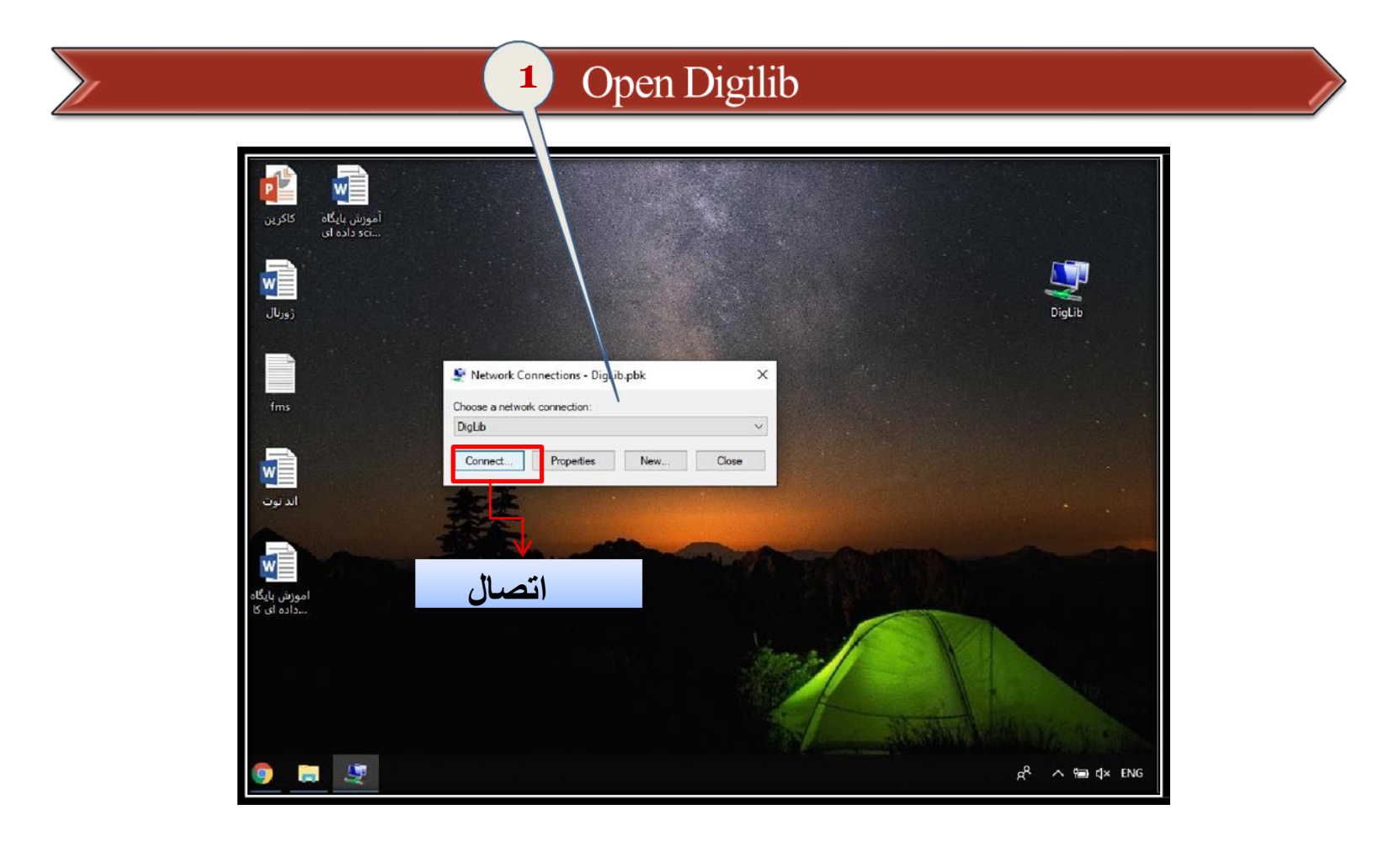

#### Embase دسترسی به پایگاه اطلاعات داده و منابع

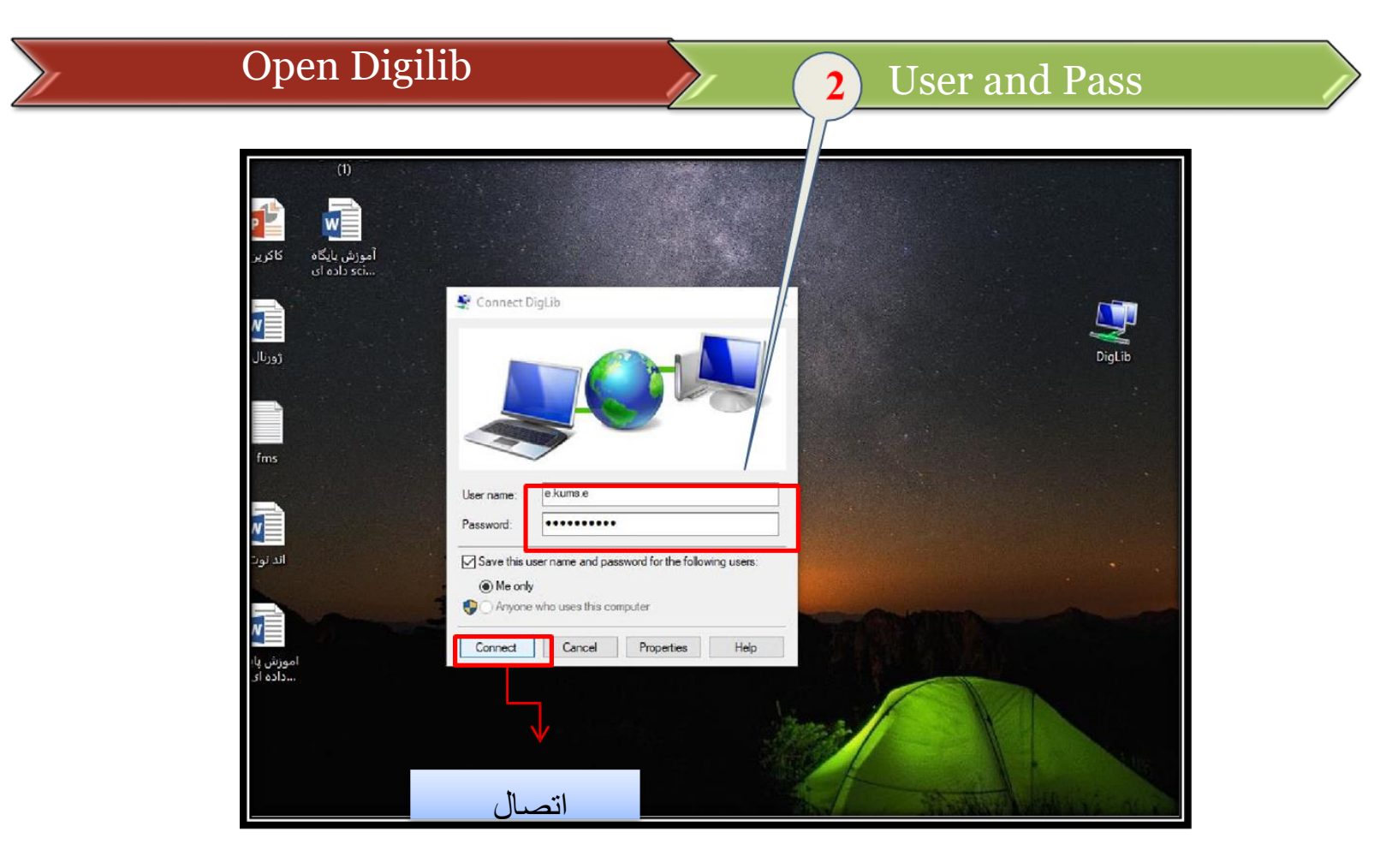

### □ دسترسی به پایگاه اطلاعات داده و منابع Embase

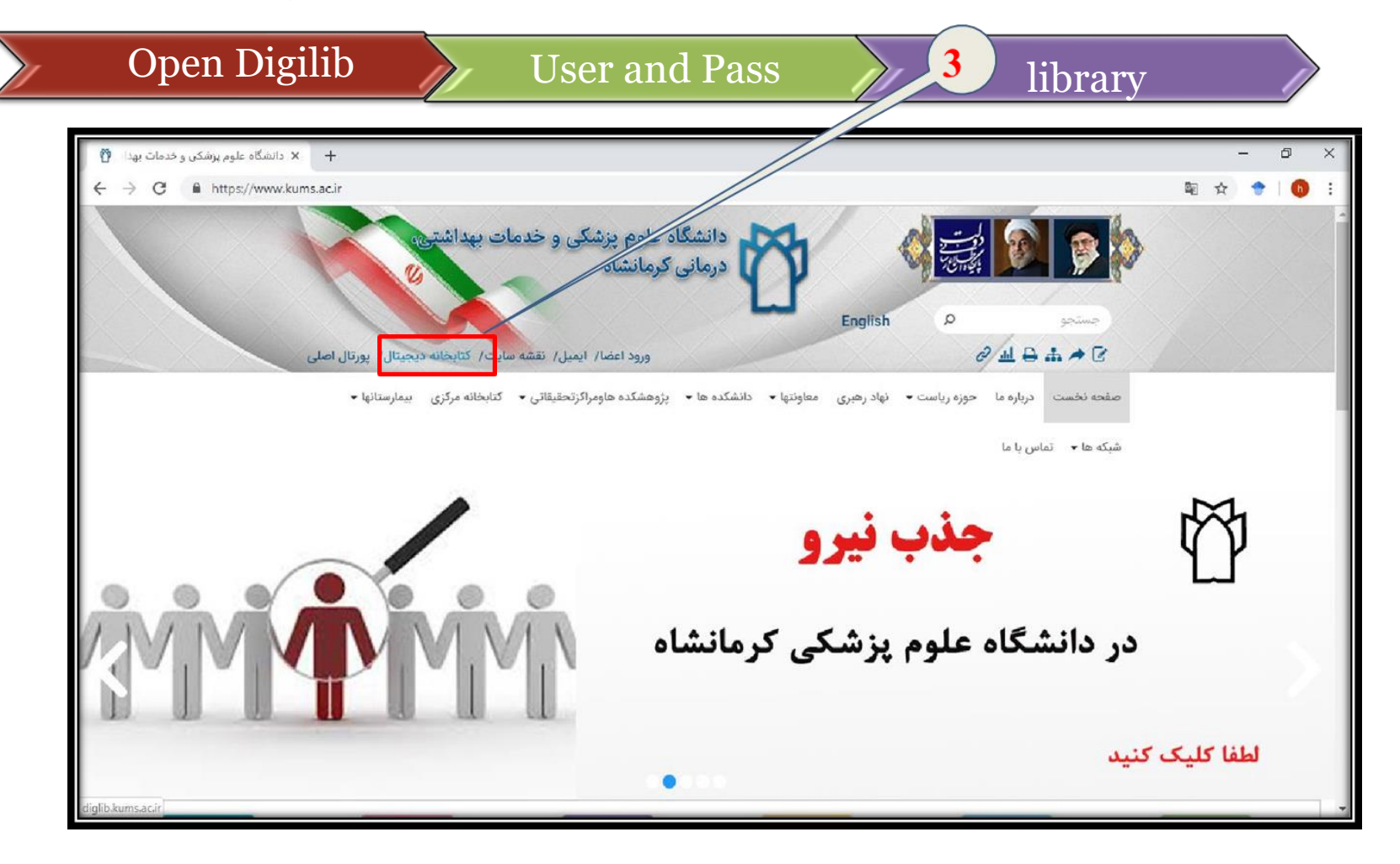

# □ دسترسی به پایگاه اطلاعات داده و منابع Embase

| + دانشگاه علوم پزشکی +                                                      |                                                 |                      |                                                              |                                                           |                           |                                 |                              |
|-----------------------------------------------------------------------------|-------------------------------------------------|----------------------|--------------------------------------------------------------|-----------------------------------------------------------|---------------------------|---------------------------------|------------------------------|
| ① https://diglib.kums.ac.ir                                                 | 24 million and a substitution of a substitution |                      |                                                              |                                                           |                           |                                 | 20                           |
| ប្រវែរ នៅតែដែរ នូវភោគត<br>ហាជិកឲ្យខ្ញុំ ហាវាត<br>ន, research.ac.ir thesis.i | لنانان مالاس<br>والمعالية<br>esearch.ac.ir      | VPN                  |                                                              | ساکر معرفہ<br>مجلات نام / و جعلہ<br>blacklir search.ac.ir | -ul<br>rsf                | e puio nilolu<br>research.ac.ir | ، الطلاعات<br>پزشتانیه اوران |
|                                                                             |                                                 |                      | ••                                                           |                                                           |                           |                                 |                              |
|                                                                             |                                                 |                      |                                                              |                                                           |                           |                                 |                              |
| Ejournals E-boo                                                             | oks, Atlas & CME'S E                            | Evidence of Electror | nic Respondes                                                | Multimedias Lo                                            | cal Resources             | Free Medical Resouces           | Databas                      |
|                                                                             |                                                 |                      |                                                              | ListaData                                                 |                           |                                 |                              |
|                                                                             | ES SCRINCE.                                     | SCOPUS               | Ovid                                                         | UptoDate.                                                 | ClinicalKey               |                                 |                              |
|                                                                             |                                                 |                      |                                                              | tholomi                                                   | ScienceDirect             |                                 |                              |
|                                                                             |                                                 | E A SOLUTION A       | Coder Severable Con                                          | theming                                                   |                           |                                 |                              |
|                                                                             | EndNote"*                                       | Cochrane             | Publedger                                                    | ProQuest                                                  | ENT                       |                                 |                              |
|                                                                             | eredesette and                                  |                      |                                                              | Padgard Balapp Journals,<br>Norming and Papehology        |                           |                                 |                              |
|                                                                             |                                                 |                      |                                                              |                                                           |                           |                                 |                              |
|                                                                             | Embase                                          | REAXYS"              | No. of the second                                            |                                                           | i KDito                   |                                 |                              |
|                                                                             | Embase                                          | <b>REAXYS</b>        |                                                              | - Sche                                                    |                           |                                 |                              |
|                                                                             | Embase                                          | REAXYS               | مرحواست مقاله<br>مرحواست مقاله<br>المروات<br>درخواست کروه ها | ProQuest<br>Dissertations &<br>Theses Global              | Contraction of the second |                                 |                              |

- در قسمت بالای صفحه اصلی مربوط به این پایگاه ۷ عنوان به ترتیب زیر وجود دارد
   که بر حسب نیاز میتوان از آن ها استفاده نمود:
  - Login . I : جهت ورود به حساب کاربری
  - II. Register : جهت ایجاد حساب کاربری
  - My tools .III : جهت دسترسی به ایمیل یا جستجوه های سیو شده و ...
    - **Result** .IV : نشان دهنده نتایج جستجوی انجام شده
  - .V Sournals : جهت دسترسی به ژورنال های نمایه شده در Iournals .V
- Emtree .VI : جهت دسترسی به معادل علمی و نمودار درختی مربوط به کلید واژه مد نظر
  - Search.VII :جهت انجام جست وجو

**Embase دسترسی به پایگاه اطلاعات داده و منابع** 

| E Embase × +                                                                                                    |                           |               |         |        |          |         |          |             | -         | - 0         | Х   |
|----------------------------------------------------------------------------------------------------|---------------------------|---------------|---------|--------|----------|---------|----------|-------------|-----------|-------------|-----|
| $\ensuremath{ \leftarrow \ } \ensuremath{ \ } \ensuremath{ \ } \e$ |                           |               |         |        |          |         |          |             | • ☆       | •           | b : |
| Embase®                                                                                                    |                           | _             | Search  | Emtree | Journals | Results | My tools | Register    | Login     | <b>(</b> 1) | ?   |
| Quick Search                                                                                                    |                           |               |         |        |          |         |          | C           | Select La | anguage     | ▼   |
| Quick PICO PV Wizard Medical device Advanced                                                                                                    | Drug Disease Device       | e Article     | Authors |        |          |         |          | Search tips |           |             |     |
| Quick search                                                                                                    | Search for e.g. 'heart at | ttack' AND st | ress    |        |          |         |          |             | 0         | L_          |     |
| AND V Journal name V                                                                                                    | e.g. american heart       |               |         | Q      | Û        |         |          |             |           |             |     |
| AND V Author name V                                                                                                    | e.g. watson j             |               |         | Q      | ⑪        |         |          |             |           |             |     |
| AND V Author's first name V                                                                                                    | e.g. Mary Jane            |               |         | Q      | ⑪        |         |          |             |           |             |     |
| 🕂 Add search field                                                                                                    |                           |               |         |        |          |         |          |             |           |             |     |
|                                                                                                    |                           |               |         |        |          |         |          |             |           |             |     |

L دسترسی به یایگاه اطلاعات داده و منابع Embase

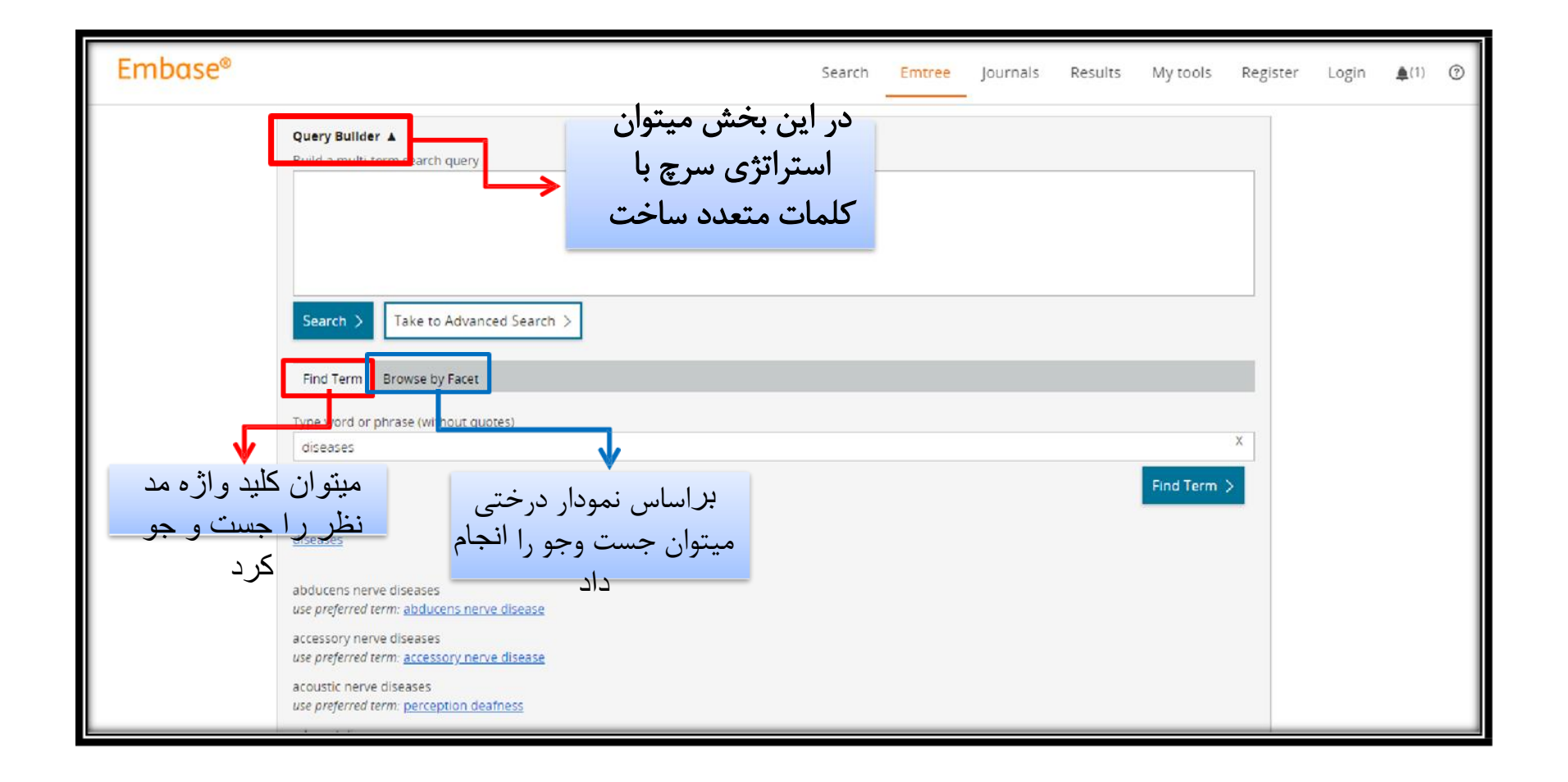

: Registering •

|         |                                       | Register                   | 1                                                                                                    |   |
|---------|---------------------------------------|----------------------------|----------------------------------------------------------------------------------------------------|---|
|         |                                       |                            |                                                                                                    | _ |
| Embase® |                                       |                            | Search Emtree Journals Results My tools 🌲 (1)                                                                            | ? |
|         | Login                                 |                            |                                                                                                    |   |
|         | Login using your Elsevier credentials | <u>OpenAthens login</u>    | If not, <u>Register Now</u>                                                                                              |   |
|         | Username:                             | Login via your institution | Registration is available:                                                                                               |   |
|         | Password:                             | Other institution login    | From within your associated     institution's IP range     If you first log in with your     original EMBASE credentials |   |
|         | Remember me                           | Remote access activation   |                                                                                                    |   |
|         | Login   <u>Cancel</u>                 | Click here to activate     |                                                                                                    |   |
|         | Forgotten your username or password?  | I                          | 1                                                                                                    |   |
|         |                                       |                            |                                                                                                    |   |

|               | Register                                                                                                    | 2                         | Information                     | n                     |
|---------------|----------------------------------------------------------------------------------------------------|---------------------------|---------------------------------|-----------------------|
|               |                                                                                                    |                           |                                 |                       |
| Embase®       |                                                                                                    | Search E                  | mtree Journals Results My tools | Register Login 🌲(1) 烫 |
|               | Register                                                                                                    |                           |                                 |                       |
|               | Registration is quick and free. It allows you to personate these <u>Elsevier Products</u><br>have access. For example you can stay up to case with Search Alerts and Docume<br>Citation Alerts or keep track of your research with Saved Searches. | if you<br>nt              | نام                             |                       |
|               | (*=required fields)                                                                                                    | 7                         | ,                               |                       |
|               | Your details                                                                                                    |                           | نام خانوادگی                    |                       |
|               | First name:                                                                                                    |                           | ادر س ایمیل                     |                       |
|               | E-mail and password                                                                                                    | 7                         |                                 |                       |
|               | Your e-mail address will be your username                                                                                                    |                           |                                 |                       |
|               | E-mail address:                                                                                                    |                           | رمز عده ر                       |                       |
|               | Password:                                                                                                    |                           | JJ; J J                         |                       |
| م فبول قوانين | Show other settings                                                                                                    |                           | تكرار رمز عبور                  |                       |
|               | I wish to receive information from Elsevier B.V. and its affiliates concerning th     * I have read and understood the Rezistered User Agreement and as                                                                                            | eir products and services |                                 |                       |
|               |                                                                                                    |                           |                                 |                       |
|               |                                                                                                    |                           |                                 |                       |

# جستجو در پایگاه اطلاعات داده Embase

#### □ جستجو در پایگاه اطلاعات داده و منابع Embase

در این پایگاه چند روش جستجو
 داریم شامل:

- > Quick
- > Search
- Pico
- ≻ PV
- ≻ Wizard
- > Medical
- Device

- > Advanced
- Drug
- Disease
- Device
- > Article
- > Authors

# □ جستجو در پایگاه اطلاعات داده و منابع Embase

Quick search :
 در این مرحله می توان کلید واژه مد نظر را با در نظر گرفتن معیار هایی مانند نام ژورنال و نام نویسنده و ... جستجو کرد.
 همچنین می تنوان از عملکرد های (AND, OR, NOT) استفاده نمود و قسمت های مختلف جست و جو را به یکدیگر مرتبط ساخت.
 همچنین از طریق منوی کشویی که در کگنار لاین های جست و جو قرار دارد می توان تعیین نمود که جستجو بر اساس کدام فیلد انجام

شود. √با کلیک بر روی علامت (+) می توان لاین های جستجو را افزایش داد.

#### Embase جستجو در پایگاه اطلاعات داده و منابع

• Pico : جست وجو بر اساس معیار Pico که در مطالعات مرور سیستماتیک ومتاآنالیز انجام میگردد<u>.</u>

> • PV Wizard : جست وجو بر اساس نام دارو

> > : Medical device •

جست وجو بر اساس دستگاه های پزشکی

# **Embase دسترسی به پایگاه اطلاعات داده و منابع**

| E Embase  | × +                                                 |                       |                          |                     | - 0                        |
|-----------|-----------------------------------------------------|-----------------------|--------------------------|---------------------|----------------------------|
| < → C 🔒 H | ttps://www.embase.com/#search                       |                       |                          |                     | er 🛧 🔶 🚺                   |
| Embase®   | New                                                 |                       | Search Emtree            | Journals Results My | rtools Register Login 🌲(1) |
|           |                                                     |                       | <u> </u>                 |                     |                            |
|           | Quick search                                        | 'heart disease'       |                          |                     | ×                          |
|           |                                                     |                       | 0                        | -                   | Chan 2 105 accular         |
| AND 🗸     | Journal name                                        | american neart        | ×                        | Ш                   | Show 2,105 results >       |
| AND 🗸     | Title or Abstract                                   | ✓ 'heart disease'     | ×                        | 匬                   |                            |
|           |                                                     |                       |                          |                     |                            |
| AND 🗸     | All fields                                          | e.g. Mary Jane        | Q                        | <b> </b>            |                            |
| AND 🗸     | Title<br>Title or Abstract                          | e.g. 'heart attack' A | ND stress Q              | <u>ش</u>            |                            |
|           | Title, Abstract, Author keywords<br>Author keywords |                       |                          |                     |                            |
| 1         | Emtree term - exploded<br>+ Abstract                |                       |                          |                     |                            |
|           | Affiliation<br>Author name                          |                       |                          |                     |                            |
|           | Author's first name                                 |                       |                          |                     |                            |
|           | Li CAS registry number                              |                       |                          |                     |                            |
|           |                                                     | Records added to Emba | se Evidence Based Medici | ne                  |                            |
|           | Country of author                                   | (including and data). | Evidence based medici    | iic iii             |                            |

# □ دسترسی به پایگاه اطلاعات داده و منابع Embase

| E Embase × +                                                                  |                                                                   |         |        |          |         |          |             | - 0          | ×        |
|-------------------------------------------------------------------------------|-------------------------------------------------------------------|---------|--------|----------|---------|----------|-------------|--------------|----------|
| ← → C                                                                         |                                                                   |         |        |          |         |          | •• ☆        | •            |          |
| Embase®                                                                       |                                                                   | Search  | Emtree | Journals | Results | My tools | Register Lo | gin 🌲 (1)    | ?        |
| PICO Search                                                                   |                                                                   |         |        |          |         |          | G Sel       | ect Language | 2   ▼    |
| Quick PICO PV Wizard Medical device Advan                                     | nced Drug Disease Device Article<br>Population<br>migraine /exp v | Authors |        |          |         |          | ing ive     | лехр лог     | _        |
| O Emtree<br>O chemical, physical and mathematical phenomena                   | Intervention                                                      |         |        |          |         |          |             | Clear field  |          |
| mathematical phenomena     statistical concepts     o prevalence              | Sleep disorder /exp  Comparison                                   |         |        |          |         |          |             | Clear field  | Û        |
| Parasite prevalence     seroprevalence                                        | e.g. placebo                                                      |         |        |          |         |          |             |              | <u>ش</u> |
| o general aspects of disease                                                  | Outcome                                                           |         |        |          |         |          |             |              |          |
| prevalence     Human immunodeficiency virus prev     parasite prevalence      | Study design (or miscellaneous)                                   |         |        |          |         |          |             | Clear field  | <u>ش</u> |
| parasite prevalence     seroprevalence     procedures, parameters and devices | e.g. randomized controlled trial                                  |         |        |          |         |          | Show 4      | 469 results  | >        |

# □ دسترسی به پایگاه اطلاعات داده و منابع Embase

| E Embase X +                                                                                                    |                                                                                                    |                           |         |                |                  |             |                      |          | -          | ٥                        | × |
|----------------------------------------------------------------------------------------------------|----------------------------------------------------------------------------------------------------|---------------------------|---------|----------------|------------------|-------------|----------------------|----------|------------|--------------------------|---|
| $\leftrightarrow$ $\rightarrow$ C $($ https://www.embase.com/#PVwizard/dru                                                                                                    | gName                                                                                                    |                           |         |                |                  |             |                      | 07       | ☆ 🔶        | h                        | : |
| Embase®                                                                                                    |                                                                                                    |                           | Search  | Emtree         | Journals         | Results     | My tools             | Register | Login      | <b>(</b> 1)              | ? |
| PV Wizard - Drug Name                                                                                                    |                                                                                                    |                           |         |                |                  |             |                      | C        | Select Lan | juage                    | ▼ |
| Quick PICO <mark>PV Wizard</mark> Medical device Adva                                                                                                    | inced Drug Disease                                                                                                    | Device Article            | Authors |                |                  |             |                      |          |            |                          | - |
| Find best term       Q ⊥         ● Emtree <ul> <li>anatomical concepts</li> <li>biological functions</li> <li>biomedical disciplines, science and art</li> <li>chemical, physical and mathematical phenomena</li> <li>chemicals and drugs</li> <li>diseases</li> <li>geographic names</li> <li>groups by age and sex</li> <li>health care concepts</li> <li>named groups of persons</li> <li>organisms</li> <li>procedures, parameters and devices</li> <li>society and environment</li> </ul> | Drug<br>name<br>Drug name<br>e.g. Paracetamol<br>Subheadings<br>Adverse drug reaction<br>Drug toxicity<br>Drug toxicity<br>Drug interaction | Alternative<br>drug names | 1       | Advers         | se drug<br>tions | Clear field | Special<br>situatior | EMA's    | MLM sear   | ches ><br>luman<br>limit | • |
| O types of article or study                                                                                                    |                                                                                                    |                           | 2       | Show 0 results | >                |             |                      |          | Ne         | ct step                  | > |

#### Embase جستجو در پایگاه اطلاعات داده و منابع

: Advanced search •

در جستجوی پیشرفته میتوان با افزایش کلمات کلیدی جست وجوی جامع تری انجام داد هم چنین میتوان با انتخاب موضوعاتی از قبیل سن؛ زمان نمایه شدن مقاله جنسیت نوع مقاله و… جست وجو را محدود نمود.

- در این قسمت می توان از عملکرد های زیر بهره برد:
  - ✓ AND: برای ترکیب دو واژه
- ✓ OR: برای ترکیب دو واژه از یک خانواده
   ✓ NOT : در صورت استفاده، واژه بعد از NOT یافت نمی شود.
- Ex : (aged OR elderly OR geriatric) AND depression OR insomnia)

#### □ جستجو در پایگاه اطلاعات داده و منابع Embase

- : Advanced search •
- Heart attack' ab, ti انجام میشود. abstract یا title انجام میشود.
- Emtree : جست و جو را براساس Emtree انجام میدهد. (di
  - exp : /exp : جست و جو را بر اساس زیر شاخه های Emtree انجام میدهد

#### 'Heartattack'/exp

استفاده از (<sup>\*\*</sup>) و (-): اصطلاحاتی را که باید در کنار هم بیایند جست جو میکند.

'Heartattack' "Heartattack" Heart-attack

\* : واژگان دارای ریشه مشترک با کلید واژه را نیز سرچ می کند.

'Heart attack\*' retrives heart attack ,heart attack

#### Embase جستجو در پایگاه اطلاعات داده و منابع

- : Advanced search •
- Drugs: جست وجو براساس نام دارو.
   Disease: جست وجو براساس بیماری ها.
   Device: جست و جو براساس دستگاه ها.
   Article: جست وجو براساس مقاله موردنظر.
- جست وجو براساس نام نویسندگان  $\checkmark$

# **Embase دسترسی به پایگاه اطلاعات داده و منابع**

| Embase®            |                                                                                                    |                                                                                 | Search Emtree                                        | Journals Result                                     | ts My tools                | Register Login |
|--------------------|----------------------------------------------------------------------------------------------------|---------------------------------------------------------------------------------|------------------------------------------------------|-----------------------------------------------------|----------------------------|----------------|
| Quick PICO PV Wiza | rd Medical device Advanced                                                                           | d Drug Disease Device Articl                                                    | e Authors                                            |                                                     |                            |                |
|                    | e.g. 'cancer gene therapy'/exp OR ((trea                                                             | atment OR therapy) NEAR/5 fluorouracil):ab                                      |                                                      |                                                     |                            |                |
|                    | Search > Mapping V Date V                                                                            | Sources∨ Fields∨ Quick limits∨ EBM∨                                             | Pub. types∨ Languages∨                               | Gender∨ Age∨ Anim                                   | al V Search tip<br>Collap: | se             |
|                    | Boolean operators                                                                                    | depression AND triovalia                                                        | Poth words or phrases m                              | ust be present in the rese                          | nd                         | ore            |
|                    | OR                                                                                                   | elderly OR geriatric OR aged                                                    | At least one word or phra                            | se must be present in the                           | record                     |                |
|                    | NOT                                                                                                  | depression NOT tricyclic                                                        | The word phrase before to the word or phrase after t | he NOT must be present i<br>he NOT must be excluded | n the record;<br>I         |                |
|                    | You can <b>combine Boolean operator</b><br>(aged <b>OR</b> elderly <b>OR</b> geriatic) <b>AND</b> (d | rs and use parentheses to create more comple:<br>lepression <b>OR</b> insomnia) | single <i>search</i> statements.                     |                                                     |                            |                |
|                    | Proximity operators                                                                                  |                                                                                 |                                                      |                                                     | mo                         | pre            |
|                    | NEAR/n                                                                                               | drug* NEAR/2 adverse                                                            | The words must be within                             | n words inclusive of each                           | n other in the record      |                |
|                    | NEXT/n                                                                                               | adverse <b>NEXT/2</b> reaction*                                                 | The words must be within order as they appear in th  | n words inclusive of each<br>ne search form         | n other in the same        |                |
|                    | You can combine proximity and Bo                                                                     | olean operators and use parentheses to creat                                    | e more complex single sear                           | ch.                                                 |                            |                |

# □ دسترسی به پایگاه اطلاعات داده و منابع Embase

| Embase®                                                                                                    |                                                                                                    |                                                                          |               |                     | Search                                                               | Emtree        | Journals      | Results                        | My tools                                                     | Register                           | Login 1                           |
|----------------------------------------------------------------------------------------------------|----------------------------------------------------------------------------------------------------|--------------------------------------------------------------------------|---------------|---------------------|----------------------------------------------------------------------|---------------|---------------|--------------------------------|--------------------------------------------------------------|------------------------------------|-----------------------------------|
| Drug Search                                                                                                   |                                                                                                    |                                                                          |               |                     |                                                                      |               |               |                                |                                                              |                                    |                                   |
| Quick PICO PV Wiza                                                                                            | ard Medical device                                                                                 | Advanced Drug                                                            | Disease       | Device A            | rticle Author                                                        | 5             |               |                                |                                                              |                                    |                                   |
|                                                                                                    | e.g. 'low molecular weig                                                                           | ht heparin'                                                              |               |                     |                                                                      |               |               |                                |                                                              |                                    |                                   |
|                                                                                                    | Embase mapping op                                                                                  | g A Date Sources V                                                       | Drug fields 🗸 | Drug subheading     | gs∨ Routes∨ Q                                                        | uick limits 🗸 | EBM V Pub. ty | rpes∨ Langua<br>ear page selec | iges V Search                                                | apse                               |                                   |
|                                                                                                    | Map to preferred tern     Search also as free te     Explode using narrow     Search as broadly as | n in Emtree<br>kt in all fields<br>er Emtree terms<br>possible           | Limit to ter  | ms indexed in artic | le as 'major focus'                                                  |               |               |                                |                                                              |                                    |                                   |
|                                                                                                    |                                                                                                    |                                                                          |               |                     |                                                                      |               |               |                                |                                                              |                                    | -                                 |
| LIFE SCIENCE SOLUTIONS<br>Professional Services™<br>Pathway Studio™<br>Reaxys® Medicinal Chemistry<br>Reaxys® | ,                                                                                                  | SUPPORT<br>Help<br>Webinars<br>Guides and videos<br>Contact Support Team |               |                     | PRODUCT<br>About Embase<br>News<br>Upcoming webin<br>Terms and Condi | ars<br>itions |               | NE<br>Sut<br>the<br>S          | WSLETTER<br>oscribe to the q<br>latest updates<br>ubscribe > | uarterly Embas<br>, search tips an | e newsletter to<br>d Embase confe |

□ دسترسی به پایگاه اطلاعات داده و منابع Embase

| Embase®                                                                                               |                                                                                                    |                                      | Search                                                                          | Emtree   | Journals            | Results                 | My tools                                                                                                    | Register                           | Login                      | <b>\$</b> (1)            | 0       |
|----------------------------------------------------------------------------------------------------|----------------------------------------------------------------------------------------------------|--------------------------------------|---------------------------------------------------------------------------------|----------|---------------------|-------------------------|----------------------------------------------------------------------------------------------------|------------------------------------|----------------------------|--------------------------|---------|
| Disease Search                                                                                        |                                                                                                    |                                      |                                                                                 |          |                     |                         |                                                                                                    |                                    |                            |                          |         |
| Quick PICO PV Wiza                                                                                    | ard Medical device Advanced D                                                                                                    | rug <mark>Disease</mark> Device Arti | cle Authors                                                                     |          |                     |                         |                                                                                                    |                                    |                            |                          | -       |
|                                                                                                    | þ.g. 'acute myeloblastic leukaemia'                                                                                                    |                                      |                                                                                 |          |                     |                         |                                                                                                    |                                    |                            |                          |         |
|                                                                                                    | Search > Mapping A Date V Source<br>Embase mapping options                                                                                           | s∨ Fields∨ Disease subheadings∨      | Quick limits V EB                                                               | M∨ Pub.t | ypes∨ Langua<br>Cle | iges∨<br>ar page select | Search<br>tions Colla                                                                                                    | tips 🗸                             |                            |                          |         |
|                                                                                                    | Map to preferred term in Emtree     Search also as free text in all fields     Explode using narrower Emtree terms     Search as broadly as possible | Limit to terms indexed in article a  | as 'major focus'                                                                |          |                     |                         |                                                                                                    |                                    |                            |                          |         |
| LIFE SCIENCE SOLUTIONS                                                                                | SUPPORT                                                                                                    | P                                    | RODUCT                                                                          |          |                     | NEV                     | VSLETTER                                                                                                    |                                    |                            |                          |         |
| Professional Services™<br>Pathway Studio™<br>Reaxys® Medicinal Chemistry<br>Reaxys®<br>PharmaPendium® | Help<br>Webinars<br>Guides and videos<br>Contact Support Tea                                                                                         | A<br>N<br>U<br>T<br>P                | bout Embase<br>lews<br>lpcoming webinars<br>erms and Conditior<br>rivacy Policy | 15       |                     | Sub<br>the<br>St        | iscribe to the qualities of the qualities of the second second seco | uarterly Embas<br>, search tips an | se newslette<br>d Embase c | r to receiv<br>onference | e<br>S. |
| gueries.txt                                                                                           | ∧ 🛍 queries.csv ∧                                                                                                    | e queries.html ^                     |                                                                                 |          |                     |                         |                                                                                                    |                                    |                            | Show al                  | . )     |

□ دسترسی به پایگاه اطلاعات داده و منابع Embase

| Embase®                                                                                                    |                                                                                                    |                                                                                               | Search                                                          | Emtree   | Journals              | Results                       | My tools                                                    | Register                          | Login 🛓                           |
|----------------------------------------------------------------------------------------------------|----------------------------------------------------------------------------------------------------|-----------------------------------------------------------------------------------------------|-----------------------------------------------------------------|----------|-----------------------|-------------------------------|-------------------------------------------------------------|-----------------------------------|-----------------------------------|
| Device Search                                                                                                    |                                                                                                    |                                                                                               |                                                                 |          |                       |                               |                                                             |                                   |                                   |
| Quick PICO PV Wizard                                                                                                    | Medical device Advanced Drug g 'mydevice' Search > Mapping A Date Sources  mbase mapping options Map to preferred term in Emtree Search also as free text in all fields | Disease Device Article Device fields  Device subheadings Limit to terms indexed in article as | e Authors                                                       | v EBM√   | Pub. types ∨ L<br>Cle | anguages ∨<br>ar page selecti | Search<br>ons Colla                                         | tips∨<br>apse                     |                                   |
| LIFE SCIENCE SOLUTIONS<br>Professional Services <sup>™</sup><br>Pathway Studio <sup>™</sup><br>Reaxys® Medicinal Chemistry<br>Reaxys® | Explode using narrower Emtree terms Search as broadly as possible SUPPORT Help Webinars Guides and videos Contact Support Team                                          | PR(<br>Abo<br>Net<br>Up                                                                       | DDUCT<br>but Embase<br>ws<br>coming webinar<br>ms and Condition | S<br>ODS |                       | NEW<br>Subs<br>the I<br>Su    | /SLETTER<br>scribe to the qu<br>atest updates,<br>bscribe > | uarterly Embas<br>search tips and | e newsletter to<br>d Embase confr |

□ دسترسی به پایگاه اطلاعات داده و منابع Embase

| Embase®           |                                                       | Search             | Emtree        | Journals       | Results                             | My tools          | Register | Login . |
|-------------------|-------------------------------------------------------|--------------------|---------------|----------------|-------------------------------------|-------------------|----------|---------|
| Article Search    |                                                       |                    |               |                |                                     |                   |          |         |
| Quick PICO PV Wiz | ard Medical device Advanced Drug Disease Device Artic | cle Authors        |               |                |                                     |                   |          |         |
|                   | Article title:                                        | ISSN:              |               |                |                                     |                   |          |         |
|                   | Author Name: e.g. Smith J.A.                          | CODEN:             |               | This is only a | v <mark>allable for</mark> titles a | added before 2005 |          |         |
|                   | Journal Title: Exact                                  | Digital Object Ide | ntifier (DOI) |                |                                     |                   |          |         |
|                   | Abbreviated Journal Title: Exact                      | Volume:            |               |                |                                     |                   |          |         |
|                   | Publication Years from:                               | Issue:             |               |                |                                     |                   |          |         |
|                   |                                                       | First page:        |               |                |                                     |                   |          |         |
|                   | Search >                                              |                    |               |                |                                     |                   |          |         |
|                   |                                                       |                    |               |                |                                     |                   |          |         |

**Embase دسترسی به پایگاه اطلاعات داده و منابع** 

| Embase®                                                                                               |                                                               |         |                                                                               | Emtree     | Journals      | Results   | My tools                                            | Register                                        | Login                     | <b>\$</b> (1        |
|----------------------------------------------------------------------------------------------------|---------------------------------------------------------------|---------|-------------------------------------------------------------------------------|------------|---------------|-----------|-----------------------------------------------------|-------------------------------------------------|---------------------------|---------------------|
| Author Search                                                                                         |                                                               |         |                                                                               |            |               |           |                                                     |                                                 |                           |                     |
| Quick PICO PV Wiza                                                                                    | ard Medical device Advanced Drug Disease D                    | evice A | Article Authors                                                               |            |               |           |                                                     |                                                 |                           | _                   |
| ſ                                                                                                    | Author last name                                              |         | Author first name                                                             |            |               |           |                                                     | 1                                               |                           |                     |
|                                                                                                    | e.g. Watson                                                   | Q       | e.g. John                                                                     |            |               |           | Q                                                   |                                                 |                           |                     |
|                                                                                                    | e.g. University of Toronto                                    | e.g. H. |                                                                               |            |               | Q         |                                                     |                                                 |                           |                     |
|                                                                                                    | ORCID                                                         |         |                                                                               |            | Find author > |           |                                                     |                                                 |                           |                     |
|                                                                                                    | e.g. 1111-2222-3555-444X                                      | Q       |                                                                               |            |               |           |                                                     |                                                 |                           |                     |
|                                                                                                    |                                                               |         |                                                                               |            |               |           |                                                     |                                                 |                           |                     |
| LIFE SCIENCE SOLUTIONS                                                                                | SUPPORT                                                       |         | PRODUCT                                                                       |            |               | NE        | WSLETTER                                            |                                                 |                           |                     |
| Professional Services™<br>Pathway Studio™<br>Reaxys® Medicinal Chemistry<br>Reaxys®<br>PharmaPendium® | Help<br>Webinars<br>Guides and videos<br>Contact Support Team |         | About Embase<br>News<br>Upcoming webina<br>Terms and Condit<br>Privacy Policy | rs<br>ions |               | Su<br>the | bscribe to the q<br>e latest updates<br>Subscribe > | uarte <mark>rl</mark> y Embas<br>search tips ar | e newslette<br>d Embase o | r to rec<br>onferei |

□ دسترسی به پایگاه اطلاعات داده و منابع Embase

| 😸 🗙 سیستم اطلاعات پژوهشی 🗴                                | Embase X E Can Luse Boolean operators, wild X +                                                                                                    | – a ×             |  |  |  |  |  |
|-----------------------------------------------------------|----------------------------------------------------------------------------------------------------|-------------------|--|--|--|--|--|
| $\leftrightarrow$ $\rightarrow$ C $($ embase.com/#advance | edSearch/resultspage/history.1/page.1/25.items/orderby.date/source.                                                                                                    | 🕶 🖈 🔶 🛅 🗄         |  |  |  |  |  |
| Embase®                                                   | Search Emtree Journals <mark>Results</mark> My tools Register                                                                                                    | Login 🛕 (1) 🧿     |  |  |  |  |  |
|                                                           |                                                                                                    |                   |  |  |  |  |  |
| Search > Mapping V Date V Sources                         | ∨ Fields∨ Quick limits∨ EBM∨ Pub. types∨ Languages∨ Gender∨ Age∨ Animal∨                                                                                                    | Search tips 🗸     |  |  |  |  |  |
| Results Filters                                           | History Save   Delete   Print view   Export   Email Combine > using () And () Or                                                                                                    | ∧ Collapse        |  |  |  |  |  |
| + Expand — Collapse all Apply >                           | #1 ('migraine':ti,ab,kw OR 'migraine headache':ti,ab,kw) AND 'sleep disorder':ti,ab                                                                                                    | 83                |  |  |  |  |  |
| Sources                                                   | 83 results for search #1 🛛 😥 Set email alert 🔊 Set RSS feed 🕞 Search details 🔎 🕕 Index miner                                                                                                    |                   |  |  |  |  |  |
| Sources V                                                 | Results View   Print   Export   Email   Order   Add to Clipboard                                                                                                    | 1 - 25            |  |  |  |  |  |
|                                                           |                                                                                                    | 0.5               |  |  |  |  |  |
| Diseases                                                  | Select number of items V Selected: 0 (clear) Show all abstracts Sort by: O Relevance O Publication Year                                                                                                    | O Entry Date      |  |  |  |  |  |
| Devices V                                                 | Increased risk of sleep apnoea among primary headache disorders: A nationwide population-based longitue     Xet N. Gen S.Y. Ja S. G. Sura Y. S. Charles H. Chira W. G. Yang S. G. Tarles K. Tarles K. Tarles K. Jack T.                                                                                                    | dinal study       |  |  |  |  |  |
| Floating Subheadings                                      | Postgraduate Medical Journal 2019 95:1120 (72-77) Cited by: 0                                                                                                    |                   |  |  |  |  |  |
| Age 🗸 🗸                                                   | Embase MEDLINE V Abstract V Index Terms View Full Text                                                                                                    | Similar records > |  |  |  |  |  |
| Gender V                                                  | 2     Sleep disorder-related headaches                                                                                                    |                   |  |  |  |  |  |
| Study types 🗸 🗸                                           | Ferini-Strambi L., Galbiati A., Combi R.<br>(Article in Press) <i>Neurological Sciences</i> 2019 Cited by: 1                                                                                                    |                   |  |  |  |  |  |
| Publication types 🗸 🗸                                     | Embase MEDLINE V Abstract V Index Terms > View Full Text                                                                                                    | Similar records > |  |  |  |  |  |
| Journal titles V                                          | Image: second second |                   |  |  |  |  |  |
| Publication years V                                       | Noronha T., Vital E.E.<br>Annols of Medicine 2019 51 Supplement 1 (S210-S211)                                                                                                    |                   |  |  |  |  |  |
| Authors 🗸                                                 | Embase V Abstract V Index Terms View Full Text                                                                                                    | Similar records > |  |  |  |  |  |
|                                                           |                                                                                                    | *                 |  |  |  |  |  |

انتقال اطلاعات (منابع) از پایگاه اطلاعات و داده Embase پایگاه به End note

### End note به Embase

- انتقال منابع به اند نوت :
- I. انتخاب مقالات مدنظر
  - Export انتخاب.II
- III. انتخاب گزینه III
  - Export .IV
- V. کلیک راست روی فایل دانلود شده
  - Open with end note .VI

# □ انتقال منابع از Embase به End note

|                                    |                    | Select // 2 Export                                                                                                    |                          |
|------------------------------------|--------------------|----------------------------------------------------------------------------------------------------|--------------------------|
|                                    |                    |                                                                                                    |                          |
| E Embase                           | ×                  |                                                                                                    | – ø ×                    |
| + → C 🔒 https://www                | .embas com/#       | advancedSearch/resultspage/history.6/page.1/25.items/orderby.date/so/_ce.                                                                                                    | 야 ☆ 🔶 🚯 🗄                |
| Embase®                            |                    | Search Emtree Journals Results My tools                                                                                                    | Register Login 🌲(1) 📀 📩  |
| Results                            |                    |                                                                                                    | G Select Language   ▼    |
| ((migraine AND disorders OR migrai | nes OR migra (e) A | ND headache OR migraineur) AND (sleep AND disorder OR sleep) AVD wake AND disorder OR insomnia OR parasomnia OR sleep) AND apnea                                              |                          |
| Search > Mapping ✓ Date v          | ✓ Sources ✓ Fi     | eldsv Quicklimitsv EBMv Pub. typesv Languagesv Genderv Agev Animal v                                                                                                    | Search tips 🗸            |
| Results Filters                    | ļ                  | History Save   Delete   Print view   Export   Email Combine > using  And Or                                                                                                   | ∧ Collapse               |
| + Expand — Collapse all            | Apply >            | #6 ((migraine AND disorders OR migraines OR migraine) AND headache OR migraineur) AND ((sleep AND disorder OR sleep) AND wake A<br>insomnia OR parasomnia OR sleep) AND apnea | ND disorder OR 155       |
| Sources                            |                    | #5 'migraine' AND 'sleep disorder'                                                                                                    | 1,410                    |
| Deves                              | [                  | #4 migraine?                                                                                                    | 3,964                    |
| Drugs                              |                    | #3 'migraine/exp AND 'sleep disorder/exp AND 'prevalence/exp                                                                                                    | 469                      |
| Diseases                           |                    | ■Z migraine                                                                                                    | 68,378                   |
| Devices                            | $\sim$             | cancer/exp UK cancer                                                                                                    | 4,010,100                |
| Floating Subheadings               | V 15               | 55 results for search #6 🛛 😥 set email alert 🔊 Set RSS feed 🍺 Search details 🚟 🛍 Index miner                                                                                  |                          |
| Age                                | $\sim$             | Results View   Print   Export   Email   Order   Add to Clipboard                                                                                                    | 1 - 25 >                 |
| Gender                             | ~                  | Select number of items  Selected: 0 (clear) Show all abstracts Sort by:  Relevance  Publi                                                                                     | cation Year O Entry Date |
| Study types                        | ~                  | The myotopic dystrophy experience: a North American cross-sectional study                                                                                                    |                          |
| Publication types                  | V                  | Hazerman K.A., Howe S.I., Heatwole C.R.                                                                                                    | *                        |
| _                                  | <b>A</b>           |                                                                                                    | Show all Y               |

#### □ انتقال منابع از Embase به Embase

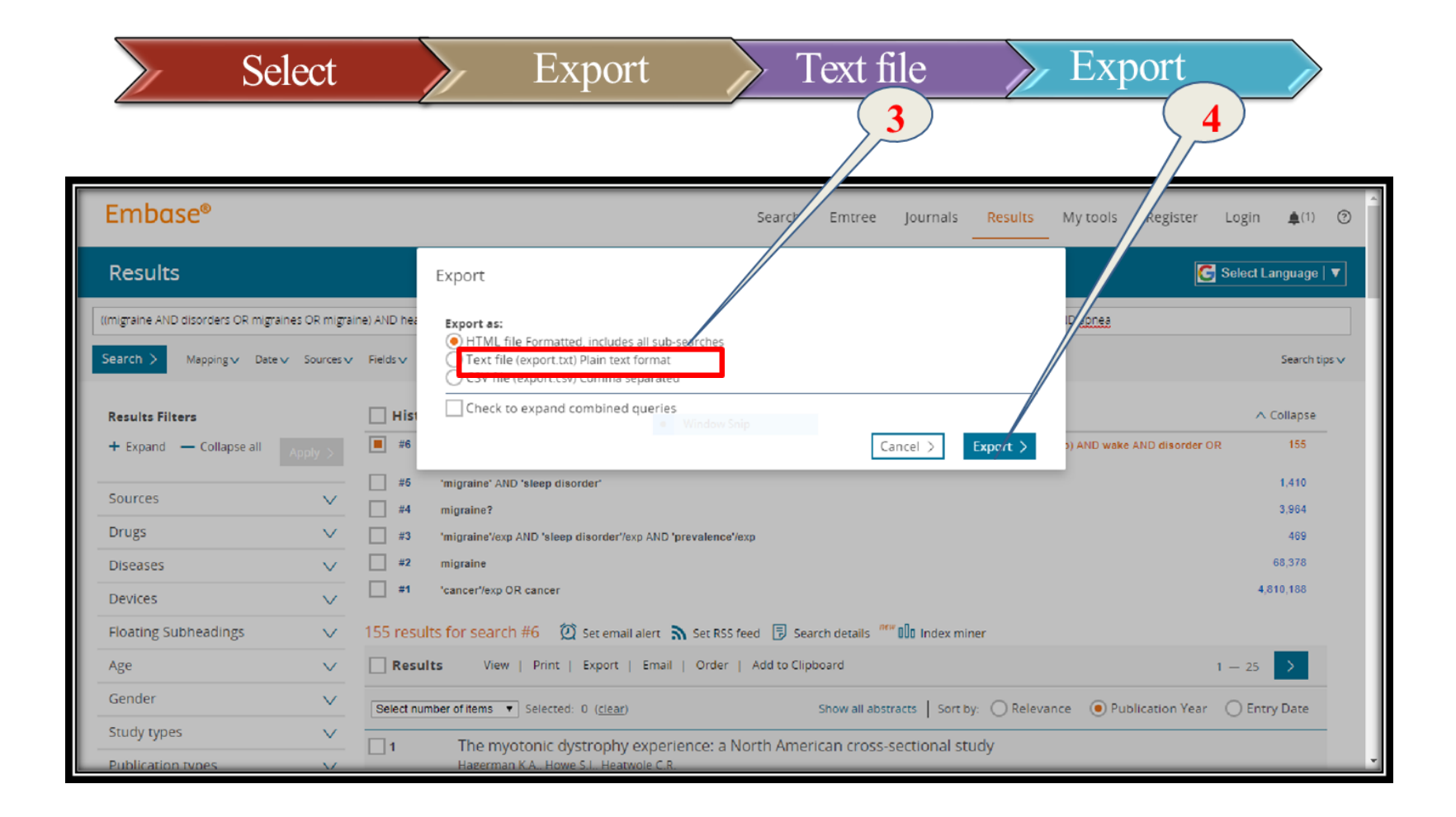

# The end...

#### Thank you for your attention